## Bingel-tehtäviin pääsy:

- 1. Mene SanomaPron:n etusivulle (Sanomapro.fi)
- 2. Valitse Kirjaudu oikeasta yläkulmasta

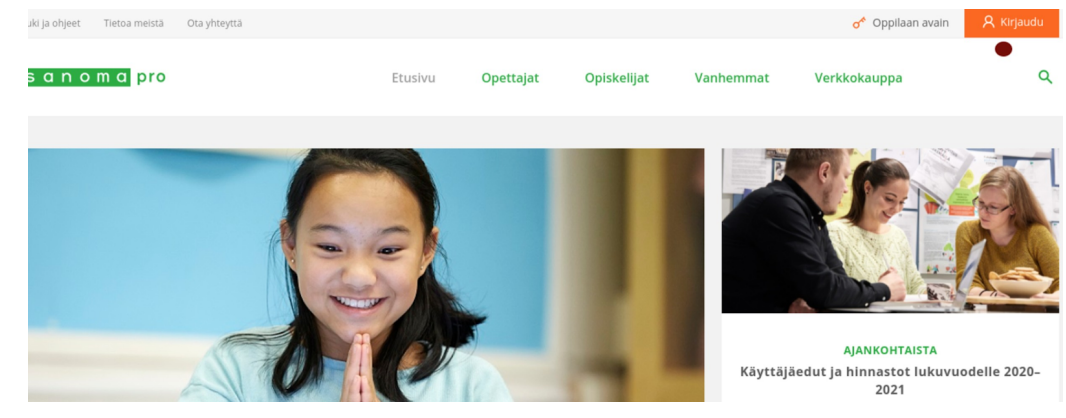

3. Oppilaitos tai kunta-välilehdeltä valitaan Jyväskylä

| s a n o m a pro                                                                                                    |                      |  |
|----------------------------------------------------------------------------------------------------|----------------------|--|
| Tervetuloa                                                                                                    |                      |  |
| Kirjaudu sisään käyttääksesi Sanoma Pron digitaalisia palveluita.<br>Mikäli tunnuksesi vaatii kirjautumisalueen tai kuntasi on tehnyt<br>sopimuksen kunnan tunnusten käytöstä, valitse<br>Oppilaitos tai kunta –välilehti. <b>Lue lisää</b> > |                      |  |
| Ylelset tunnukset                                                                                                    | Oppilaitos tai kunta |  |
| Jyväskylä                                                                                                    | ~ •                  |  |
| KIRJAUDU                                                                                                    |                      |  |
| Unohtuiko salasana?<br>Uusi käyttäjä? Luo tunnus >                                                                                                    |                      |  |

- 4. Klikkaa Kirjaudu
- 5. Sinulle aukeaa Jyväskylän kaupungin oma kirjautumisnäkymä, johon voit laittaa **cygnnet -tunnuksesi** ja **salasanasi**
- 6. Oikean yläkulman Aineistot-valikosta pääset Tikan koulun Bingeliin

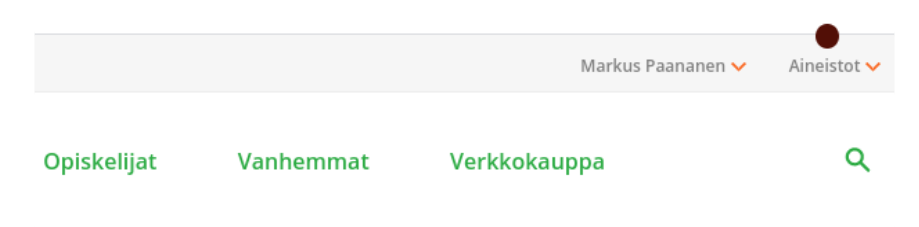

7. Klikkaa Bingel-kuvaketta

| Tervetul      | oa Markus!  | × |
|---------------|-------------|---|
| Siirry aineis | toihin:     |   |
| S             | Tikan koulu | > |
|               | bingel      | > |